#### A. How to access Indian Standards from Bureau of Indian Standards (BIS) Platform?

Step 1: Click on <a href="https://standardsbis.bsbedge.com/">https://standardsbis.bsbedge.com/</a> to visit the Homepage of Indian Standards

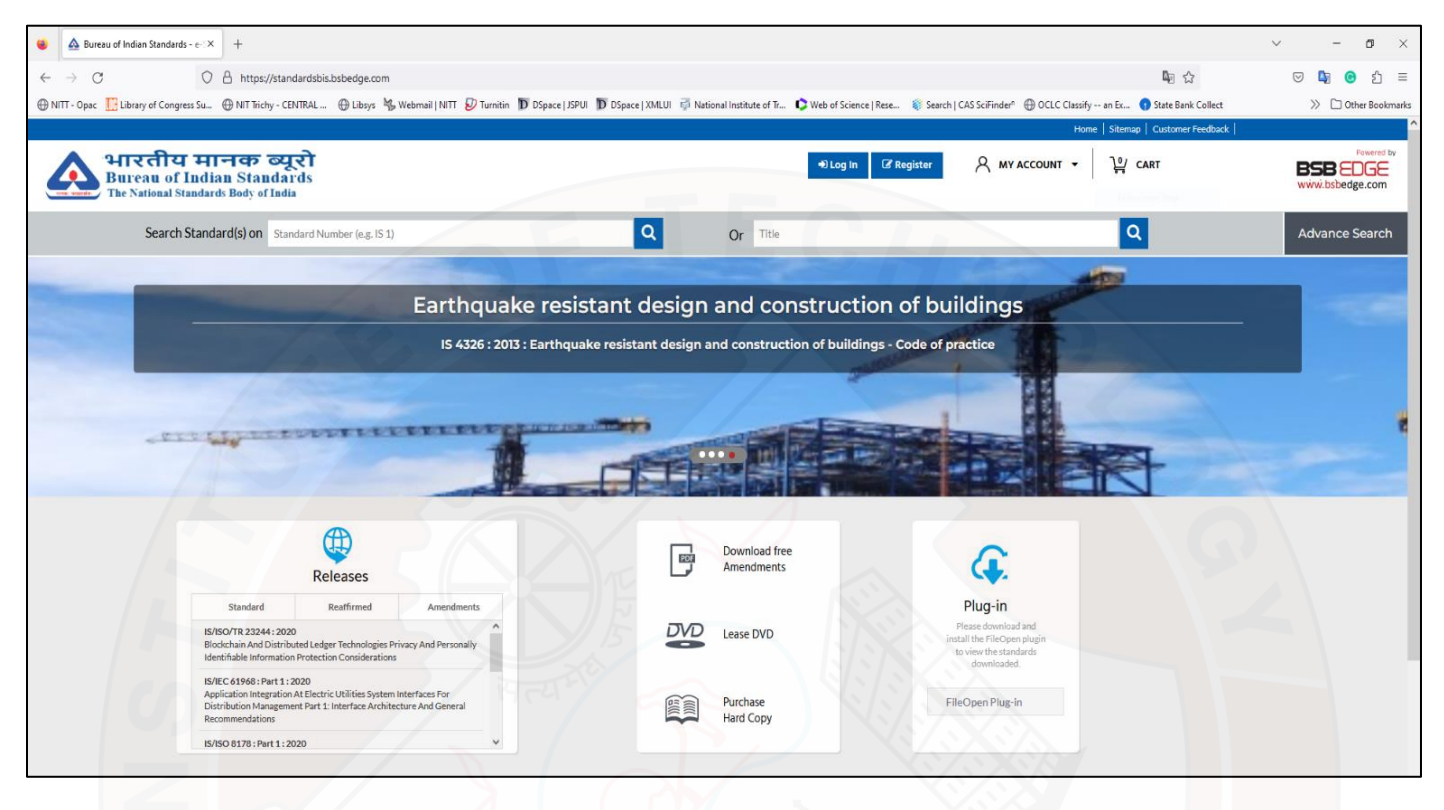

#### Step 2: Register on the platform with your email ID

| A Bureau of Indian Standards - e- X +                                                                 |                                                                                                    | × -                                                          | - a ×           |
|----------------------------------------------------------------------------------------------------|----------------------------------------------------------------------------------------------------|--------------------------------------------------------------|-----------------|
| ← → C O A https://standardsbis.bsbedge.com/BIS_Register                                               |                                                                                                    | E 🖣 ☆ 🛛 🔍                                                    | <b>ල</b> දා ≡   |
| 🕀 NITT - Opac [] Library of Congress Su 🕒 NIT Trichy - CENTRAL 🕀 Librys 🖏 Webmail   NITT 😥 Turnitin D | DSpace   JSPUI DD DSpace   XMLUI 🤿 National Institute of Tr 🗘 Web of Science   Rese 📚 Search   CAS | SciFinder 🛛 🕀 OCLC Classify an Ex 🚺 State Bank Collect 🛛 📎 🛙 | Other Bookmarks |
|                                                                                                    |                                                                                                    | Home   Sitemap   Customer Feedback                           | <b>i and</b>    |
| भारतीय मानक व्यूरो<br>Bureau of Indian Standards<br>The National Standards Body of India              | €) Log In 🖉 Register                                                                               | 옷 MY ACCOUNT - 알 CART BSB<br>WWW.bs                          | Powered by      |
| Search Standard(s) on Standard Number (e.g. IS 1)                                                     | Q Or Title                                                                                         | Q Advan                                                      | ice Search      |
|                                                                                                    | Register Yourself                                                                                  |                                                              |                 |
| Fields marked in * are mandatory.                                                                     |                                                                                                    |                                                              |                 |
| • Corporate Individual                                                                                |                                                                                                    |                                                              |                 |
| * Email (Use For Login)                                                                               | Country                                                                                            |                                                              | <u> </u>        |
| * Password                                                                                            |                                                                                                    | 0                                                            | <u> </u>        |
| * Confirm Password                                                                                    | * City                                                                                             |                                                              | _               |
| * First Name                                                                                          | Address Line 1                                                                                     |                                                              | _               |
| * Last Name                                                                                           | Address Line 2                                                                                     |                                                              | _               |
| Designation                                                                                           | * Contact No (+91XXXXXXXXXXXXX)                                                                    | GST Number Required for Corporate                            |                 |
| Organisation Required for Corporate                                                                   | * Enter Pin/Zip Code * Car                                                                         | ae2bd9a0 C                                                   |                 |
|                                                                                                    | Submit                                                                                             | Windows Security Firewall & network protection               | ×               |
|                                                                                                    |                                                                                                    |                                                              |                 |

Step 3: Verify e-mail address by clicking on verification link received on email ID

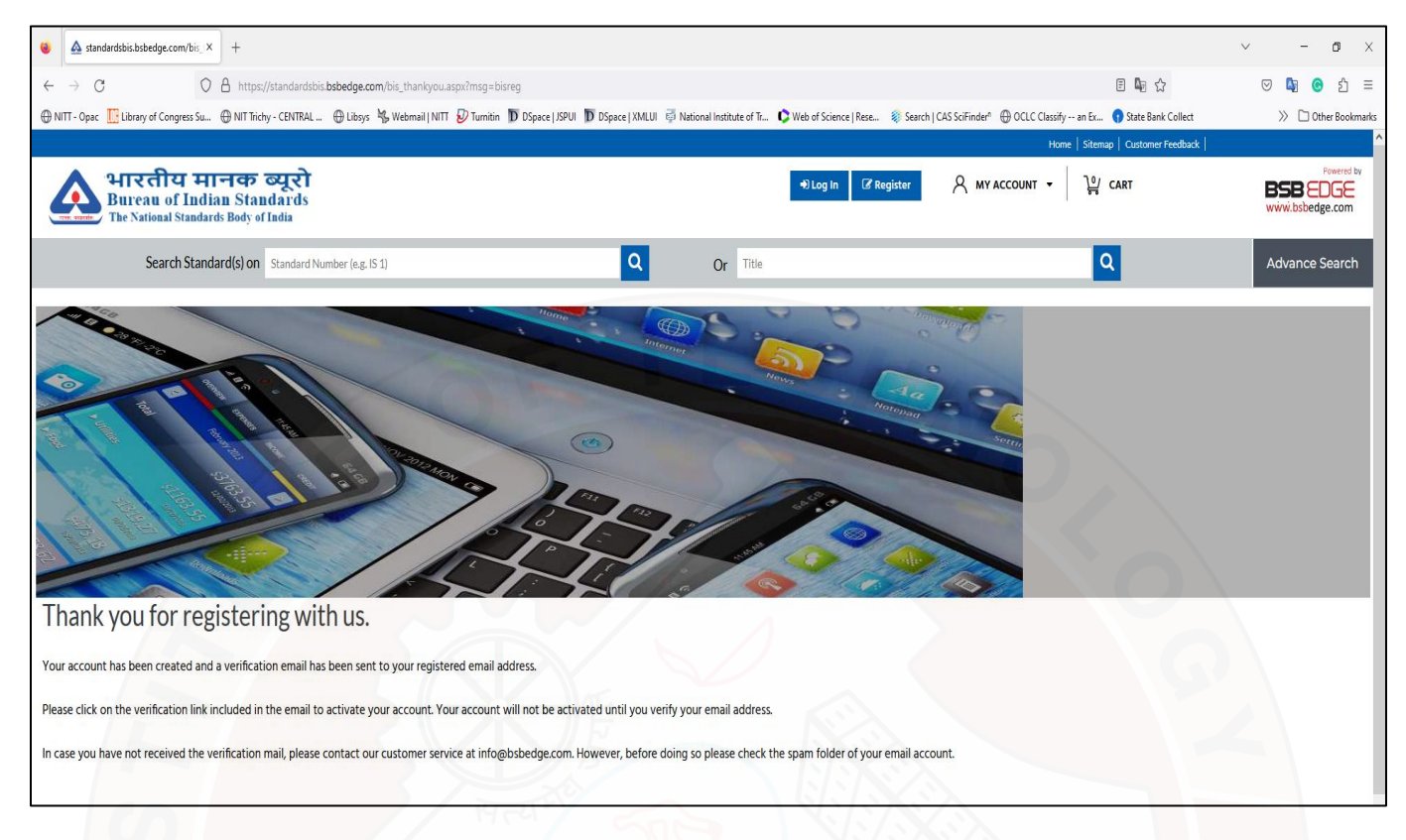

Step 4: Login after completing registration process.

| 🔹 🙆 Bureau of Indian Standards - e- X +                                                                                   |                                                                                    |                                                                              | - 0 X                                            |
|----------------------------------------------------------------------------------------------------|------------------------------------------------------------------------------------|------------------------------------------------------------------------------|--------------------------------------------------|
| ← → C O A https://standardsbis.bsbedge.com/BIS_Login                                                                      |                                                                                    |                                                                              | 문 🖣 ☆ 🛛 ♥ 🖣 ⓒ 원 ≡                                |
| 🕀 NITT - Opac 📙 Library of Congress Su 🕀 NIT Trichy - CENTRAL 🕀 Libsys 🧏 Webmail   NITT Ӯ Turnitin Ď DSpace   JSPUI Ď     | DSpace   XMLUI 🤯 National Institute of Tr                                          | 🗘 Web of Science   Rese 🔹 Search   CAS SciFinder* 🕀 OCLC Classify ar         | n Ex 1) State Bank Collect >>> 🗅 Other Bookmarks |
|                                                                                                    | X                                                                                  | Home                                                                         | Sitemap   Customer Feedback                      |
| भारतीय मानक व्यूरो<br>Bureau of Indian Standards<br>The National Standards Body of India                                  | $\sim$                                                                             | ◆) Log In C Register A MY ACCOUNT -                                          | CART Powerd by WWW.bsbedge.com                   |
| Search Standard(s) on Standard Number (e.g. IS 1)                                                                         | Q Or Title                                                                         |                                                                              | Q Advance Search                                 |
| Already Registered?<br>If you have an account with us, please log in.<br>Username (Registered E-mail Address)<br>Password |                                                                                    | New Here?<br>Registration is free and easy<br>Register                       |                                                  |
| Captcha*                                                                                                    |                                                                                    |                                                                              |                                                  |
| Log in Forgot Password?<br>If you are facing any iussue in login please delete browser cookies and restart the browser.   | T                                                                                  | IRU                                                                          |                                                  |
|                                                                                                    |                                                                                    |                                                                              |                                                  |
| BIS Home Frequently Asked Questions (FAQ)                                                                                 | Guidelines for Viewing Dow                                                         | nloaded Standards. Search For Free Amendments                                |                                                  |
| Sitemap Guidelines for using Credit Cards                                                                                 |                                                                                    | Withdrawn/Archive Standard                                                   | s                                                |
| Customer Feedback Debit/International Credit Cards                                                                        |                                                                                    |                                                                              |                                                  |
| BSB Edge is<br>We represent <i>ASME, AFNOR, API, ASTM</i> ,                                                               | o Official Distributers of various inte<br>1, BIS, ACI, BSI, CSA, DIN, HI, ISO, AI | rnational standards.<br>MWA, IEC, IEEE, JSA, NBBI, SAE, UL, NACE, HSB, AIAG. |                                                  |

Step 5: After log-in search with standard no. or title in the search box.

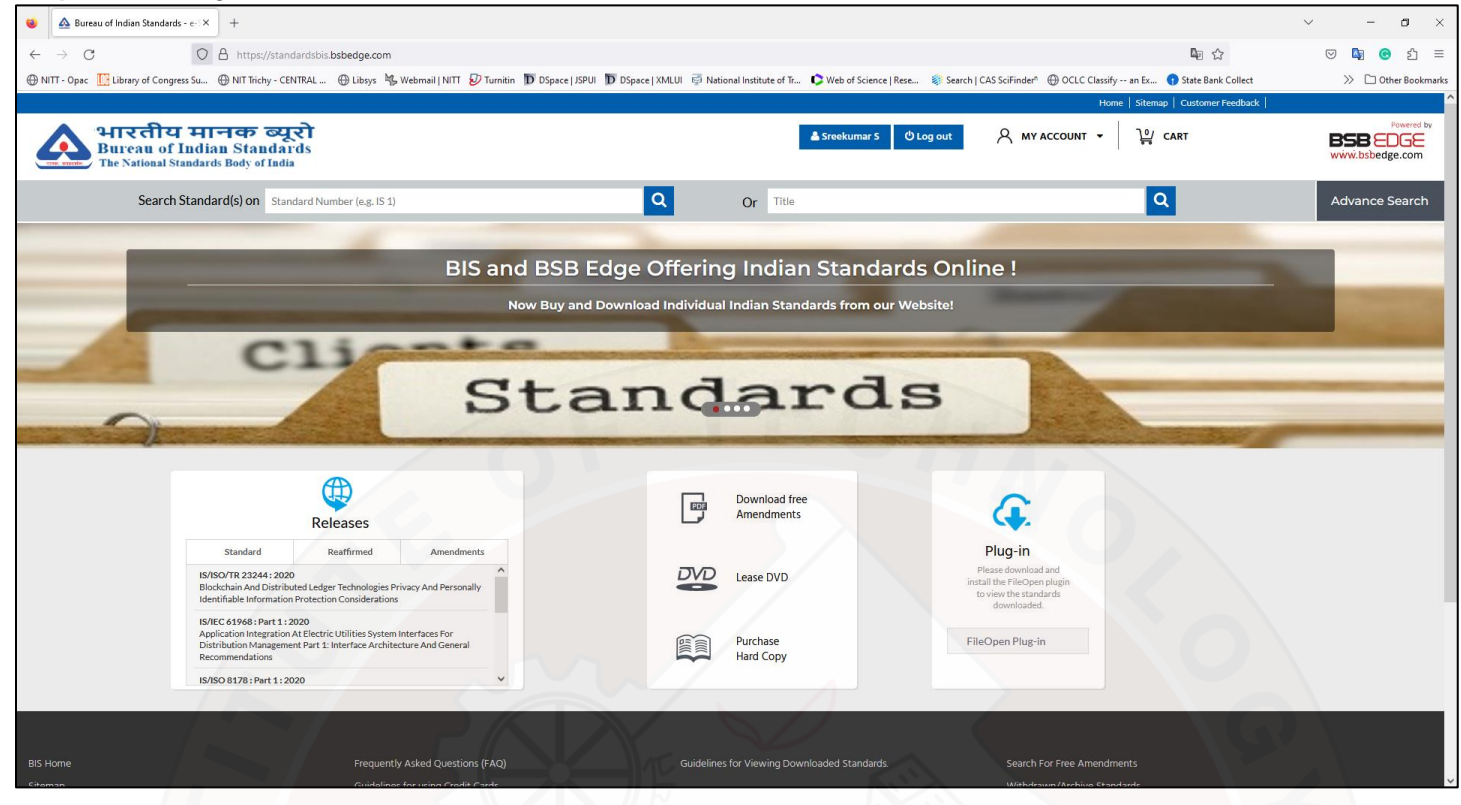

Step 6: Download PDF by clicking "Download PDF (free)"

| 🔹 🛕 Bureau                 | u of Indian Star              | ndards-e-X +                                                                                                    | X\$/\$X\$\$                                        | ~ - o ×                                |
|----------------------------|-------------------------------|----------------------------------------------------------------------------------------------------|----------------------------------------------------|----------------------------------------|
| $\leftarrow \rightarrow C$ |                               | C A https://standardsbis.bsbedge.com/BIS_SearchStandard.aspx?Standard_Number=516&id=0                                                                                                    | E                                                  | ඕ ය                                    |
| 🕀 NITT - Opac              | Library of C                  | ongress Su 🕀 NIT Trichy - CENTRAL 🕀 Libsys 🖏 Webmail   NITT 😥 Turnitin 🗊 DSpace   JSPUI 🗊 DSpace   XMLUI 🤯 National Institute of Tr 🗘 Web of Science   Rese                                          | 🍀 Search   CAS SciFinder 🏻 🕀 OCLC Classify an Ex 👔 | State Bank Collect 💛 🗅 Other Bookmarks |
|                            |                               |                                                                                                    | Home   Sitemap   0                                 | Customer Feedback                      |
|                            | भारती<br>Bureau<br>The Nation | ोय मानक ब्यूरो<br>of Indian Standards<br>al Standards Body of India                                                                                                    | gout 🥂 MY ACCOUNT ▾ 🏼 🏹 CAR                        | Powered by                             |
|                            | Sea                           | rch Standard(s) on Standard Number (e.g. IS 1) Or Title                                                                                                    | ٩                                                  | Advance Search                         |
| You Searched f             | or - 516                      |                                                                                                    |                                                    |                                        |
|                            |                               | IS 516:1959 (Reaffirmed Year: 2018)                                                                                                    | Status : Active                                    | Download PDF (Free)                    |
| 1                          |                               | Method of Tests for Strength of Concrete                                                                                                    | No. of Amendments : 2                              | For Printed Conv.                      |
|                            |                               | Technical Committee : CED 2                                                                                                    |                                                    | Price within India: ₹ 300.00           |
|                            |                               |                                                                                                    |                                                    | Price Outside India : ₹ 3.000.00       |
|                            |                               |                                                                                                    |                                                    | M                                      |
|                            |                               | IS 516 : Part 1 : Sec 1 : 2021                                                                                                    | Status : Active                                    | Download PDF (Free)                    |
| 2                          |                               | Hardened concrete methods of test part 1 testing of strength of hardened concrete section 1 compressive,flexucal and split tensile strength (First Revision)                                         | No. of Amendments : 0                              | For Printed Copy :                     |
|                            |                               | Technical Committee : CED 2                                                                                                    |                                                    | Price within India : ₹ 340.00          |
|                            |                               |                                                                                                    |                                                    | Price Outside India : ₹ 3,400.00       |
|                            | _                             | IS 516: Part 11: 2020                                                                                                    | Status : Active                                    | Download PDF (Free)                    |
| (3)                        |                               | Hardened Concrete Åçâ&â, Methods of Test Part 11 Determination of Portland Cement Content of Hardened Hydraulic Cement Concrete (First Revision)                                                     | No. of Amendments : 0                              | For Printed Copy :                     |
|                            |                               | Technical Committee : CED 2                                                                                                    |                                                    | Price within India : ₹ 210.00          |
|                            |                               |                                                                                                    |                                                    | Price Outside India : ₹ 2,100.00       |
|                            |                               | IS 516 : Part 2 : Sec 1 : 2018                                                                                                    | Status : Active                                    | Download PDF (Free)                    |
| (4)                        |                               | Hardened Concrete — Methods of Test Part 2 Properties of Hardened Concrete other than Strength Section 1 Density of Hardened Concrete and Depth of Water Penetration Under Pressure (First Revision) | No. of Amendments : 0                              | For Printed Copy :                     |

Step 7: Enter the Captcha and Agree to the Terms & Conditions to Download the standard

|                                                                                                    |                                                                                                    |                                                | ~ - <b>o</b> ×       |
|----------------------------------------------------------------------------------------------------|----------------------------------------------------------------------------------------------------|------------------------------------------------|----------------------|
| $\leftarrow \rightarrow C$ O A https://standardsbis.bsbedge.com/BIS_Sec                                    | archStandard.aspx?Standard_Number=516&id=0                                                                                                    | E 🔤 🏠                                          | ල 🔄 😋 දු =           |
| 🛞 NITT - Opac [ Library of Congress Su 🛞 NIT Trichy - CENTRAL 🛞 Libsys 🐇 Webm                              | nail   NITT 😺 Turnitin 🝺 DSpace   JSPUI 🍺 DSpace   XMLUI 🤿 National Institute of Tr 🗘 Web of Science   Rese 🛞 Search   CAS SciFind                                                                                                    | er" 💮 OCLC Classify an Ex 😗 State Bank Collect | >> 🗅 Other Bookmarks |
|                                                                                                    |                                                                                                    | Home   Sitemap   Customer Feedback             |                      |
| भारतीय मानक ब्यूरो<br>Bureau of Indian Standards<br>The                                                    | ≜Sreekumar S ØLog out 🤗 M                                                                                                    | NY ACCOUNT ▼                                   | Powered by           |
|                                                                                                    | Disclaimer                                                                                                    |                                                | dvance Search        |
| You Searched for - :                                                                                       | Indian Standard downloaded will be used for non-commercial use only.<br>(As per the guidelines issued by ISO/CEN 15:1999 the commercial purpose includes "granting Copyright<br>exploitation right to third parties for Indian Standards and general sales by book publishers".) |                                                |                      |
|                                                                                                    | Reproduction of Indian Standard downloaded is not permitted.                                                                                                    |                                                |                      |
|                                                                                                    | Reselling of Indian Standard downloaded is not permitted.                                                                                                    |                                                |                      |
|                                                                                                    | Tampering the content of Indian Standard downloaded (including watermark) is not permitted.                                                                                                    |                                                |                      |
|                                                                                                    | Enter Capitala hora : Carisha 8                                                                                                    |                                                | 1.00                 |
|                                                                                                    |                                                                                                    |                                                |                      |
|                                                                                                    | 596f0 C                                                                                                    |                                                |                      |
| 2                                                                                                    | Learne to the terms and conditions                                                                                                    |                                                |                      |
|                                                                                                    |                                                                                                    |                                                |                      |
|                                                                                                    |                                                                                                    |                                                | 0.00                 |
|                                                                                                    | Download                                                                                                    |                                                |                      |
|                                                                                                    |                                                                                                    |                                                |                      |
| 3                                                                                                    |                                                                                                    |                                                |                      |
|                                                                                                    |                                                                                                    |                                                |                      |
|                                                                                                    |                                                                                                    |                                                | 1.00                 |
|                                                                                                    |                                                                                                    |                                                |                      |
| IS 516 : Part 2 : Sec 1 : 2018                                                                             | Status : Active                                                                                                    | Download PE                                    | JF (Free)            |
| 4 E Hardened Concrete – Methods of Test Part 2 Proper<br>Water Penetration Under Pressure (First Revision) | ties of Hardened Concrete other than Strength Section 1 Density of Hardened Concrete and Depth of No. of Amendme                                                                                                    | For Printed C                                  | opy :                |

# Step 8: For standards adopted form IEC and ISO, there is subscription from BSB EDGE platform.

| 单 🔺 Bureau of Indian Stan      | dards - e-1 × 516.pdf × +                                                                     |                                                                                                    |                                                                           | ~ - 0 ×                                       |
|--------------------------------|-----------------------------------------------------------------------------------------------|----------------------------------------------------------------------------------------------------|---------------------------------------------------------------------------|-----------------------------------------------|
| $\leftarrow \rightarrow C$     | A https://standardsbis.bsbedge.com/BIS_SearchStandard.aspx?Standard_Number=270008             | Rid=0                                                                                                    | E                                                                         | kg ☆ ♡ ½ kg ⓒ 원 =                             |
| 🕀 NITT - Opac 🛛 🔃 Library of C | ongress Su 💮 NIT Trichy - CENTRAL 💮 Libsys 🧏 Webmail   NITT 😺 Turnitin 🝺 DSpace   JSPUI Ď DSp | ace   XMLUI 👼 National Institute of Tr 🗘 Web of Science                                                                                                    | e   Rese 🔹 Search   CAS SciFinder 🛛 🕀 OCLC Classify an Ex                 | 👔 State Bank Collect 🛛 🔅 🗅 Other Bookmarks    |
|                                |                                                                                               |                                                                                                    | Home   Siter                                                              | nap   Customer Feedback                       |
| भारती<br>Bureau<br>The Nation  | य मानक व्यूरो<br>of Indian Standards<br>I Standards Body of India                             | 🛦 Sreekumar                                                                                                    | S O Log out A MY ACCOUNT -                                                | CART                                          |
| Sea                            | rch Standard (s) on Standard Number (e.g. IS 1)                                               | Q Or Title                                                                                                    |                                                                           | Q Advance Search                              |
| You Searched for - 27000       |                                                                                               |                                                                                                    |                                                                           |                                               |
|                                | IS/ISO/IEC 27000 : 2018 (Reaffirmed Year : 2022)                                              |                                                                                                    | Status : Active                                                           | Price within India : ₹ 520.00                 |
| 1                              | Information Technology Security Techniques Information Security Management Systems -          | - Overview and Vocabulary (First Revision)                                                                                                    | No. of Amendments : 0                                                     | Price Outside India : ₹ 5,200.00              |
|                                | Technical Committee : LTD 17                                                                  |                                                                                                    |                                                                           | ¥.                                            |
|                                |                                                                                               |                                                                                                    | Download Search F                                                         | Result in Pdf Download Search Result in Excel |
| BIS Home                       | Frequently Asked Questions (FAQ)                                                              | Guidelines for Viewing Downloaded Standard                                                                                                    | ds. Search For Free Amendments                                            |                                               |
| Sitemap                        | Guidelines for using Credit Cards                                                             |                                                                                                    | Withdrawn/Archive Standards                                               |                                               |
| Customer Feedback              | Debit/International Credit Cards                                                              |                                                                                                    |                                                                           |                                               |
|                                | BSB Edge is Of<br>We represent <i>ASME, AFNOR, API, ASNT, ASTM, B</i><br>You can download int | frial Distributers of various international stan<br>IS, ACI, BSI, CSA, DIN, HI, ISO, AWWA, IEC, IE<br>ernational standards from our website : www.t<br>f () () (in) ()<br>** This site best viewed in Google Chrome. | dards.<br><i>EE, JSA, NBBI, SAE, UL, NACE, HSB, AIAG</i> .<br>ssbedge.com |                                               |
|                                |                                                                                               |                                                                                                    |                                                                           |                                               |

## B. How to access BIS Standards subscribed by NITT from Book Supply Bureau (BSB)?

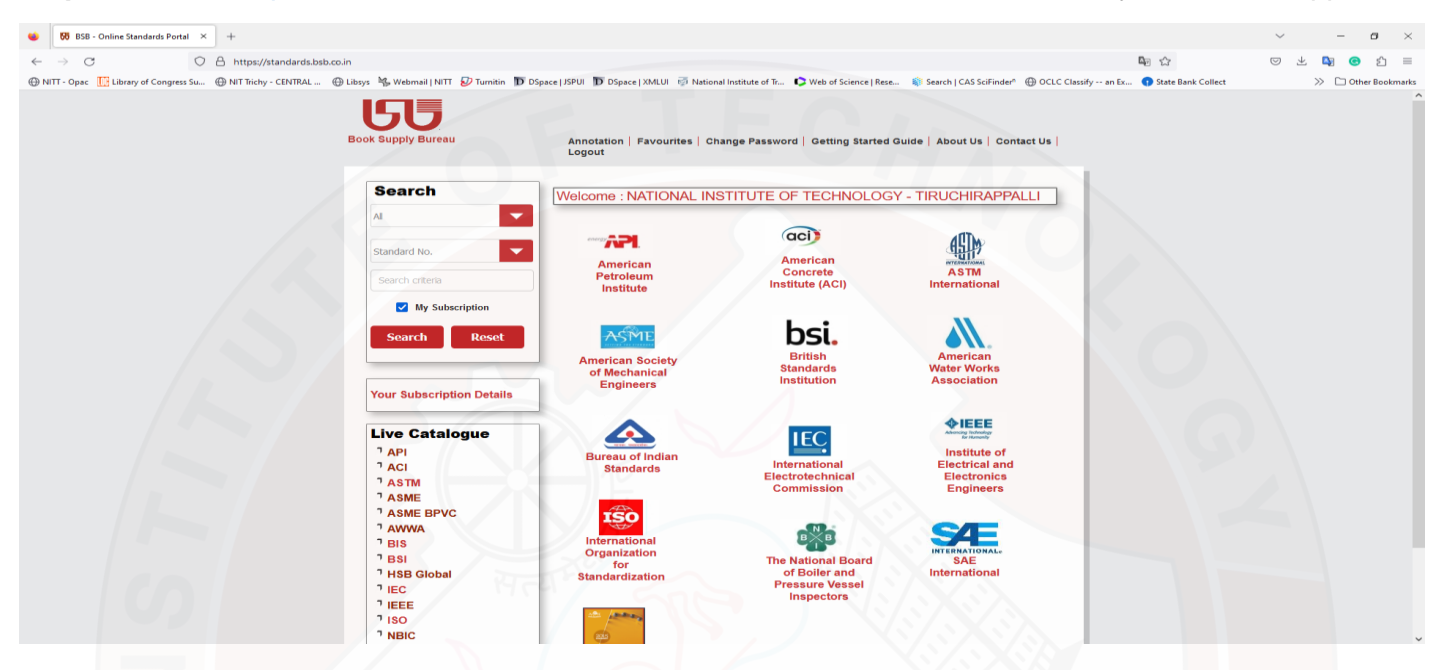

Step 1: Click on https://standards.bsb.co.in/ to access all the standards subscribed by NIT Tiruchirappalli.

Step 2: Search with standard no. or title in the search box. And you can download the standard by Clicking the PDF 🐊 icon provided.

| 💗 🐻 Mail :: Inbox × 🍞 Best Standard Service Provider                                           | s × 🔀 BSB - Online Standards Portal ×                            | 🔀 BSB Standards OnLine Viewer 🗴 Indian Standards on CD-ROM 🗴 🔘 Problem loading page × +                                                                                                    | ·                                    | ×    |
|------------------------------------------------------------------------------------------------|------------------------------------------------------------------|----------------------------------------------------------------------------------------------------|--------------------------------------|------|
| ← → C O A https://standards.bsb.co.in/                                                         | SearchList.aspx                                                  | E                                                                                                    | ▲ ☆ ♡ ± ▲ G 台 :                      | =    |
| NITT - Opac T Library of Congress Su.,      NIT Trichy - CENTRAL      Library of Congress Su., | sys 🛠 Webmail I NITT 💭 Turnitin 🔟 DSr                            | ace   ISPUI 🔟 DSpace   XMLUI 🧧 National Institute of Tr., 🕻 Web of Science   Rese., 🛞 Search   CAS SciFinder 🕮 OCLC Classify an Ex.,                                                                       | State Bank Collect >> C Other Bookma | arks |
| в                                                                                              | CCC<br>ook Supply Bureau                                         | Annotation   Favourites   Change Password   Getting Started Guide   About Us   Contact Us  <br>Logout                                                                                                    | 2                                    | ^    |
|                                                                                                | Search                                                           | 🗷 BIS 🌳 🔁 🙋                                                                                                    |                                      |      |
|                                                                                                | AI                                                               | Pages: 1 of 40 Record Per Page 25 V Prev V Next                                                                                                    |                                      |      |
|                                                                                                | Standard No.                                                     | BIS IS/ISO/IEC 21117 : 2022 INFORMATION TECHNOLOGY-OFFICE EQUIPMENT-COPYING<br>MACHINES NO MULTI-FUNCTION DEV/CES-INFORMATION TO BE INCLUDED IN SPECIFICATION<br>SHEETS AND RELATED TEST METHODS (LITD 36) |                                      |      |
|                                                                                                | My Subscription                                                  | 💿 Quick Wew 🥤 🏡 🗔                                                                                                    |                                      |      |
|                                                                                                | Search Reset                                                     | BIS IS/IEC 60368 : PART 2 : SEC 2 : 1996 : PIEZOELECTRIC FILTERS PART 2 : GUIDE TO THE USE<br>OF PIEZOELECTRIC FILTERS SECTION 2 PIEZOELECTRIC CERAMIC FILTERS (LITD 24)                                   |                                      |      |
|                                                                                                | Your Subscription Details                                        | BIS ISHEC 60368 : PART 2 : SEC 1 : 1988 : PIEZOELECTRIC FILTERS PART 2 : GUIDE TO THE USE<br>OF PIEZOELECTRIC FILTERS SECTION ONE QUARTZ CRYSTAL FILTERS (LITD 24)                                         |                                      |      |
|                                                                                                | Live Catalogue                                                   | BIS IS/ISO/IEC 23761 : 2021 : DIGITAL PUBLISHING EPUB ACCESSIBILITY CONFORMANCE AND<br>DISCOVERABILITY REQUIREMENTS FOR EPUB PUBLICATIONS (LITD 15)                                                        |                                      |      |
|                                                                                                | ACI                                                              | Quick View                                                                                                    |                                      |      |
|                                                                                                | <sup>7</sup> ASTM<br><sup>7</sup> ASME<br><sup>2</sup> ASME BRVC | BIS IS/ISO/IEC 40180 : 2017 : INFORMATION TECHNOLOGY - QUALITY FOR LEARNING<br>EDUCATION AND TRAINING - FUNDAMENTALS AND REFERENCE FRAMEWORK (LITD 19)                                                     |                                      |      |
|                                                                                                | <sup>1</sup> AWWA                                                | Ouick View                                                                                                    |                                      |      |
|                                                                                                | 7 BIS                                                            | BIS IS/ISO/IEC/TR 24372 : 2021 : INFORMATION TECHNOLOGY ARTIFICIAL INTELLIGENCE AI                                                                                                    |                                      |      |
|                                                                                                | 7 BSI                                                            |                                                                                                    |                                      |      |
|                                                                                                | <sup>1</sup> HSB Global                                          |                                                                                                    |                                      |      |
|                                                                                                | 7 IEC<br>7 IEC                                                   | BIS IS/ISO/IEC 11770 : PART 7 : 2021 : INFORMATION SECURITY KEY MANAGEMENT PART 7:<br>CPOSS-DOMAIN PASSWORD, BASED AUTHENTICATED KEY EXCHANCE (UTD 17)                                                     |                                      |      |
|                                                                                                | 7 ISO                                                            |                                                                                                    |                                      |      |
|                                                                                                | <sup>1</sup> NBIC                                                |                                                                                                    | TOP                                  | ~    |

#### Step 3: Accept to the Terms & Conditions to Download the standard

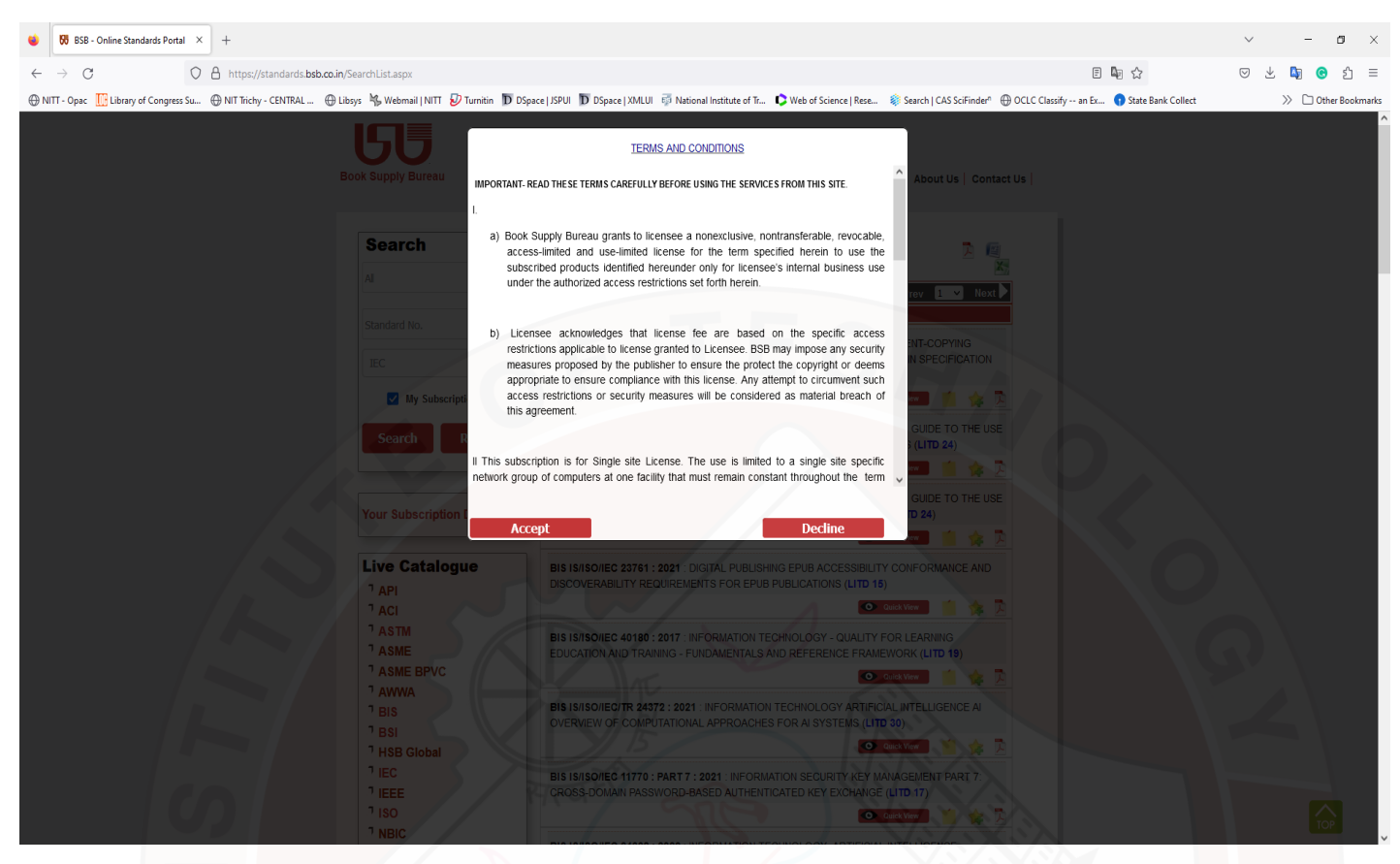

Step 4: After accepting the Standard will be downloaded in PDF format.

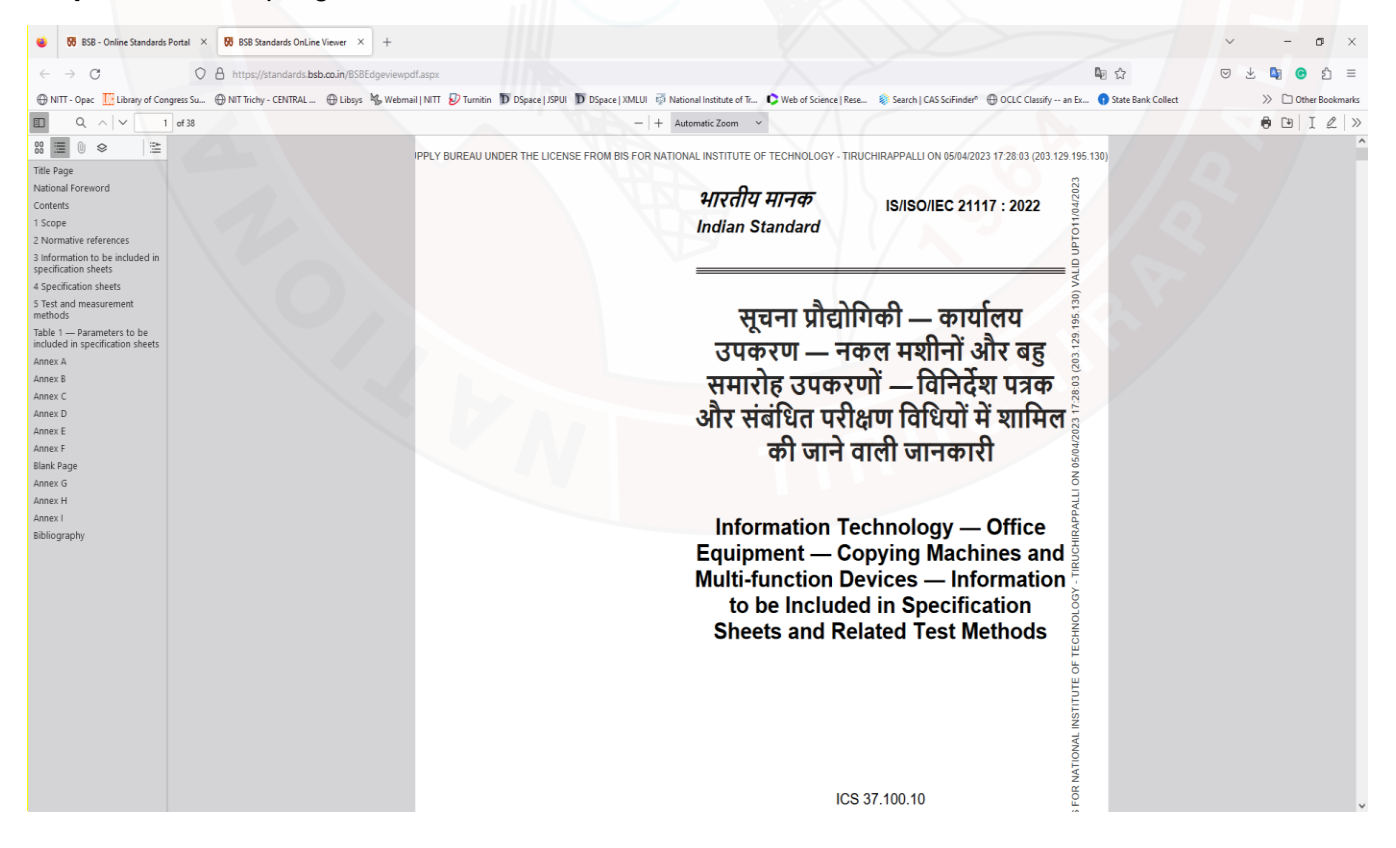

## C. How to access Old Indian Standard from NITT Intranet?

**Step 1:** Click on <u>http://samrat.nitt.edu/bis/start.html/</u> to access Old Indian Standards from NITT Intranet. And Enter the Keyword or Standard No. to search the desired Standard

| indian Standards on CD-ROM × +                                                                                                    | ~ - <b>s</b> ×                           |
|----------------------------------------------------------------------------------------------------|------------------------------------------|
| ← → C O & samrat.mit.edu/big/start.html                                                                                                    | ಟ ಭ ಲ ತ ಟಾ ⊛ ಭ ≡                         |
| 🕀 NITT- Opec 🗓 Library of Congress Su. 🕘 NIT Tricty- CENTRAL. 🖶 Librys 🖏 Webmail   NIT 🕑 Turnitin 👿 Dispace   JSPUI 👿 Dispace   JSPUI 🗒 Dispace   JAULi 🗟 National Institute of T. 🕻 Web of Science   Rese. 🖇 Search   CAS Sciender 🖶 OCIC Classify an Eu. | 🚯 State Bank Collect 🔰 🗅 Other Bookmarks |
| Table of contents                                                                                                    |                                          |
| BOOK SUDDLY DUDE AU                                                                                                    |                                          |
| A-668, South Extension-I<br>New Delhi-49<br>Ph: 2461 1991, 2463 4222<br>Fax: 2462 7172<br>E-mail : trandard/gdd3.voul.net.in<br>bab@ada.voul.net.in                                                                                                    |                                          |
| Website : <u>www.standardsindia.com</u>                                                                                                    |                                          |
| HEAT AND AND AND AND AND AND AND AND AND AND                                                                                                    |                                          |

Step 2: Download PDF by clicking the "View Image" option.

| 😆 samrat.r                                                                                                    | nitt.edu/bis/main1.asp X +        |                                                                    |                                               |                                               |                         |                         | ~ - a ×              |
|----------------------------------------------------------------------------------------------------|-----------------------------------|--------------------------------------------------------------------|-----------------------------------------------|-----------------------------------------------|-------------------------|-------------------------|----------------------|
| ← → C                                                                                                    | C 🛛 🖉 samra                       | at. <b>nitt.edu</b> /bis/main1.asp                                 |                                               |                                               |                         | <b>₽</b> ☆              | 🛛 🛃 🚺 🙆 ඒ =          |
| 🕀 NITT - Opac                                                                                                    | Library of Congress Su 🕀 NIT Tric | hy - CENTRAL 🕀 Libsys 🖏 Webmail   NITT 😰 Turnitin 🔟 DSpace   JSPUI | D DSpace   XMLUI 🤯 National Institute of Tr., | Web of Science   Rese<br>Search   CAS SciFind | der" 💮 OCLC Classify an | Ex 🕤 State Bank Collect | >> 🗅 Other Bookmarks |
|                                                                                                    |                                   | Indian s                                                           | standards on CD-ROM Sear                      | ch Result Page                                |                         |                         |                      |
| S No.                                                                                                    |                                   |                                                                    |                                               |                                               |                         |                         |                      |
| 5.210.                                                                                                    |                                   | Standard Description                                               |                                               | F                                             | Reaffirmed              | No. of Amd.             | View Image           |
| 1                                                                                                    | IS 516 : 1959 Method of test for  | strength of concrete (Old Standards)                               |                                               |                                               |                         |                         | View Image           |
| 2                                                                                                    | IS 516 : 1959 Method of test for  | strength of concrete                                               |                                               | 2008                                          | 2                       |                         | View Image           |
|                                                                                                    |                                   | Wat Jamme Com Jandi                                                | AT 1-4                                        |                                               |                         |                         |                      |
|                                                                                                    | P. N.                             | Windrawn Standaro(s                                                | sjList                                        | Summer Hang No.                               |                         |                         |                      |
| Go Back<br>BOOK SUPPLY BUREAU<br>A-68, South Extension-1<br>New Delhi-49<br>Ph: 2461 1922 2463 4222<br>Far: 2462 7172<br>F-mail : <u>standard@del3.vsnl.net.in</u><br>bob@mda.vsnl.net.in<br>bob@mda.vsnl.net.in |                                   |                                                                    |                                               |                                               |                         |                         |                      |
|                                                                                                    |                                   |                                                                    |                                               |                                               |                         |                         |                      |